# EV CHARGER CARREGAMENTO DE VEÍCULOS ELÉTRICOS

UM PASSO A PASSO INTERATIVO DE COMO CONGIFURAR SEU CARREGADOR OU UTILIZÁ-LO.

# SOU GESTOR

## SOU CLIENTE

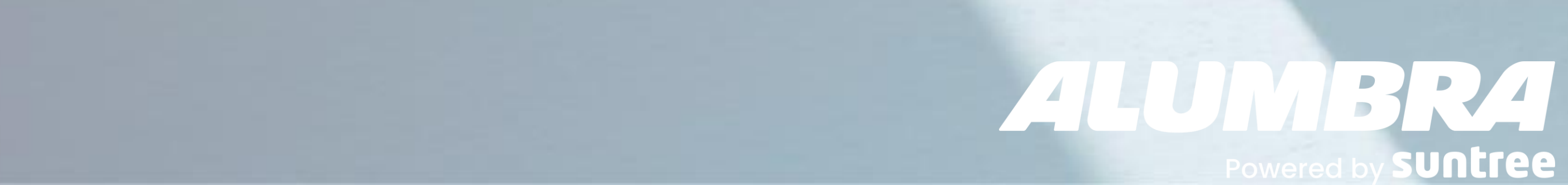

# Baixe o App Alumbra EV Charger e crie sua conta

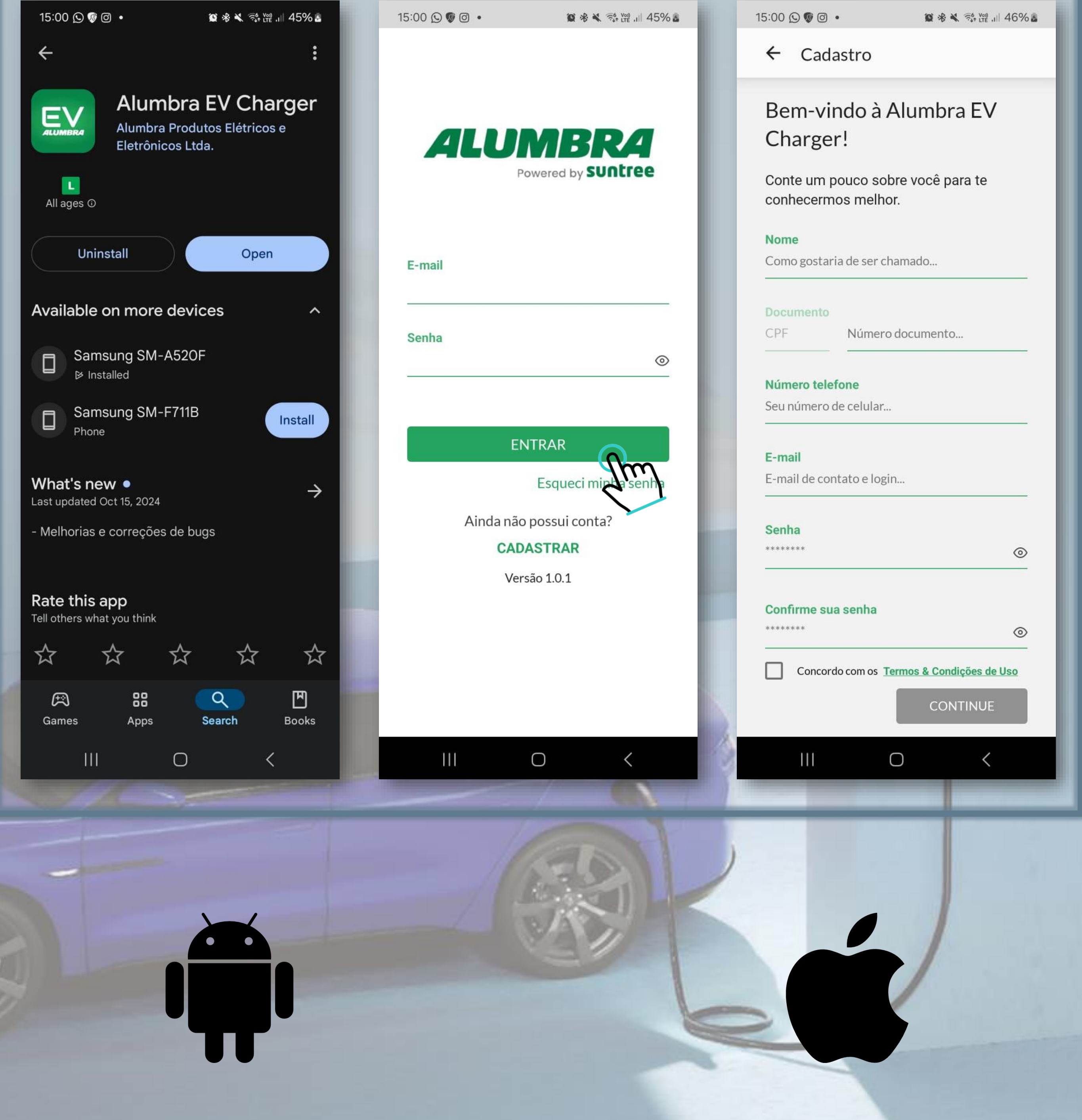

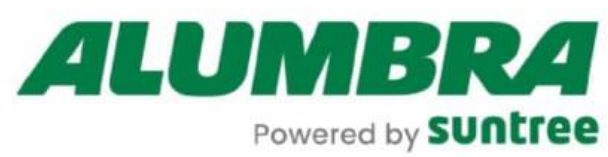

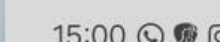

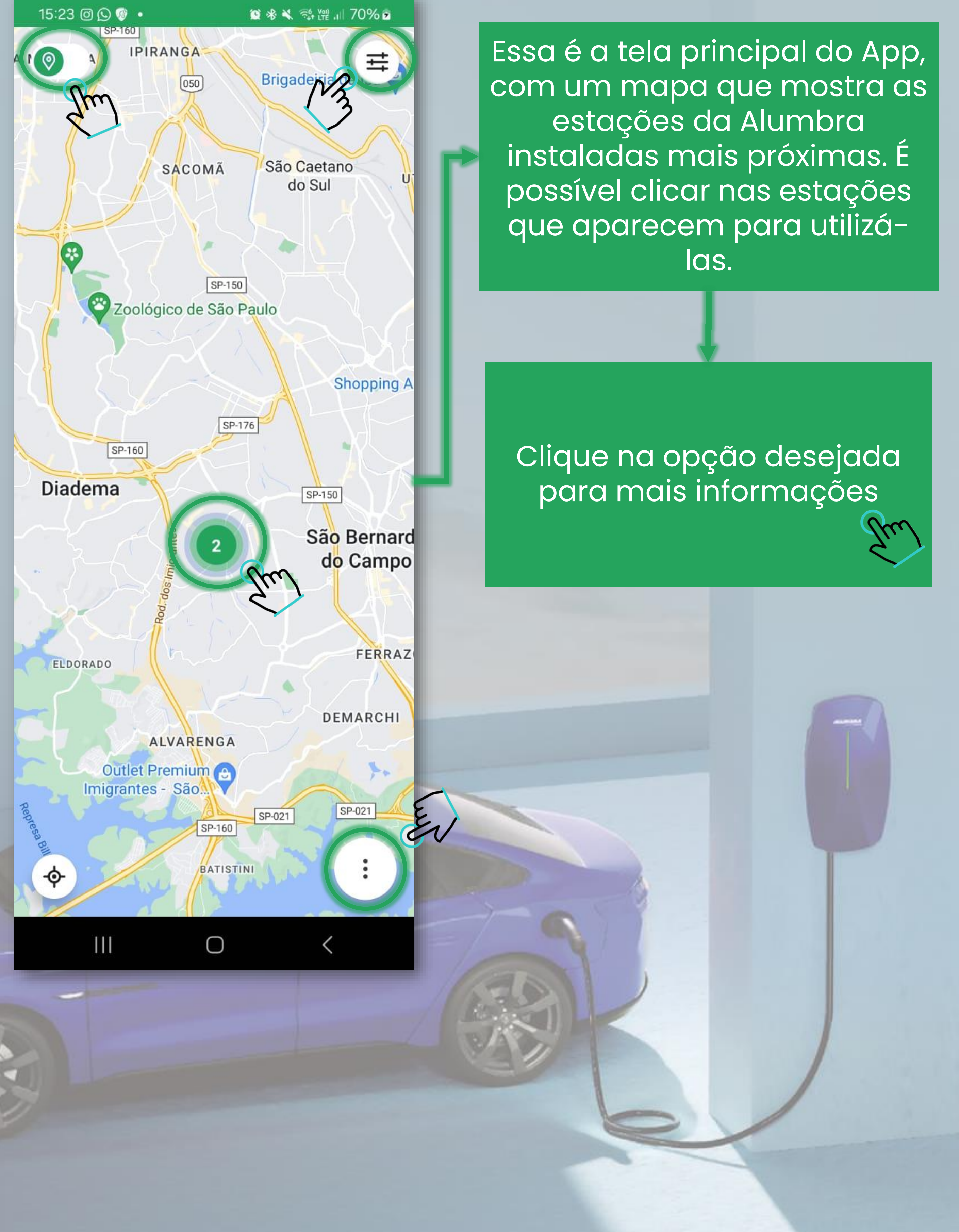

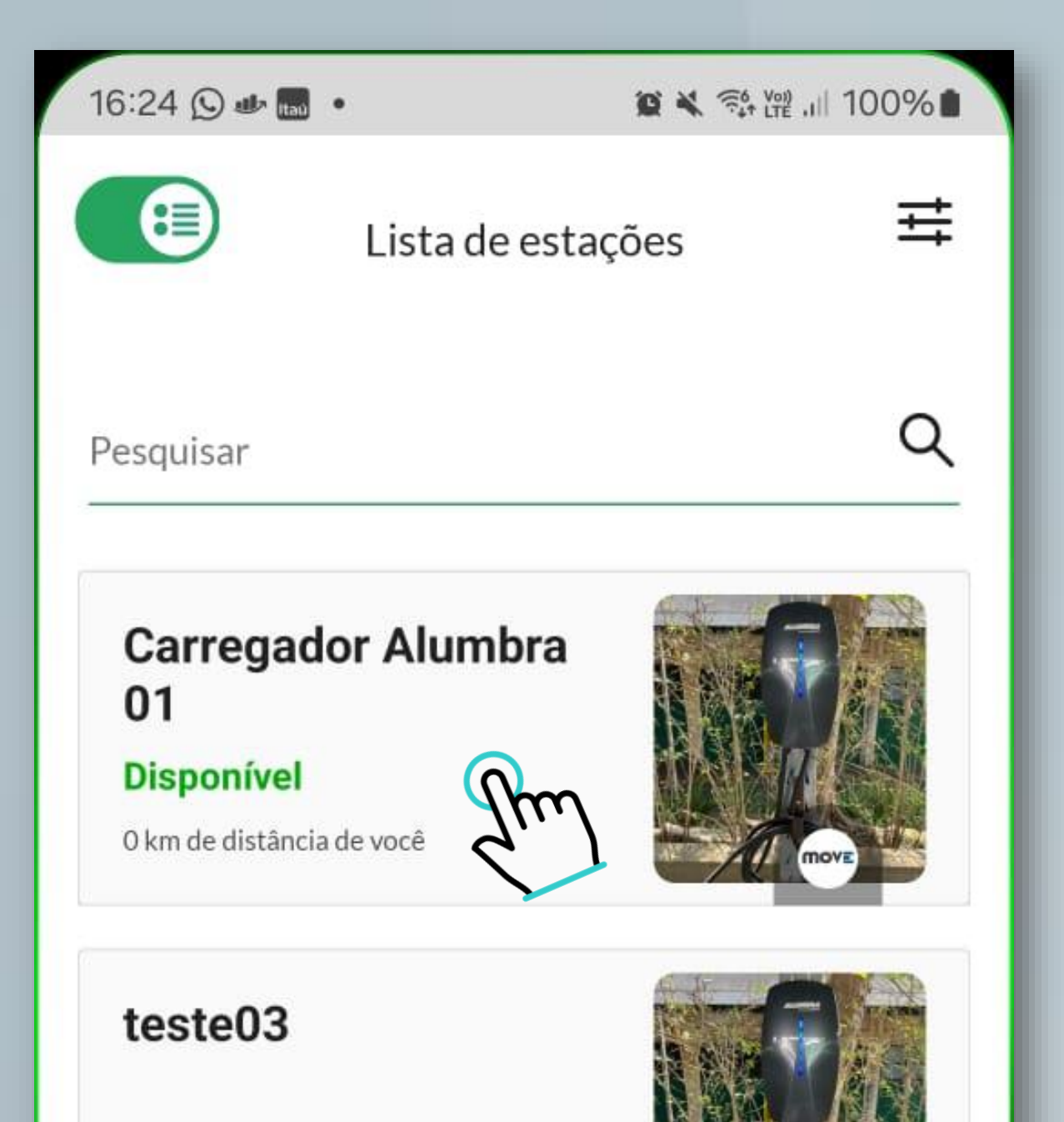

### Sem comunicação

0 km de distância de você

|||

Ο

## Ao clicar nesse botão uma lista com estações da Alumbra instaladas próximas a sua localização surgirá.

•

<

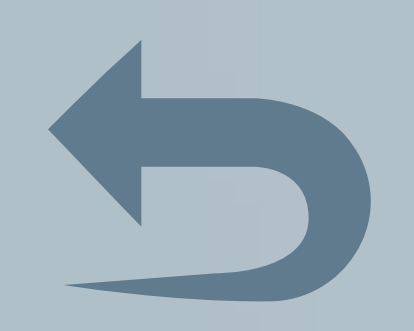

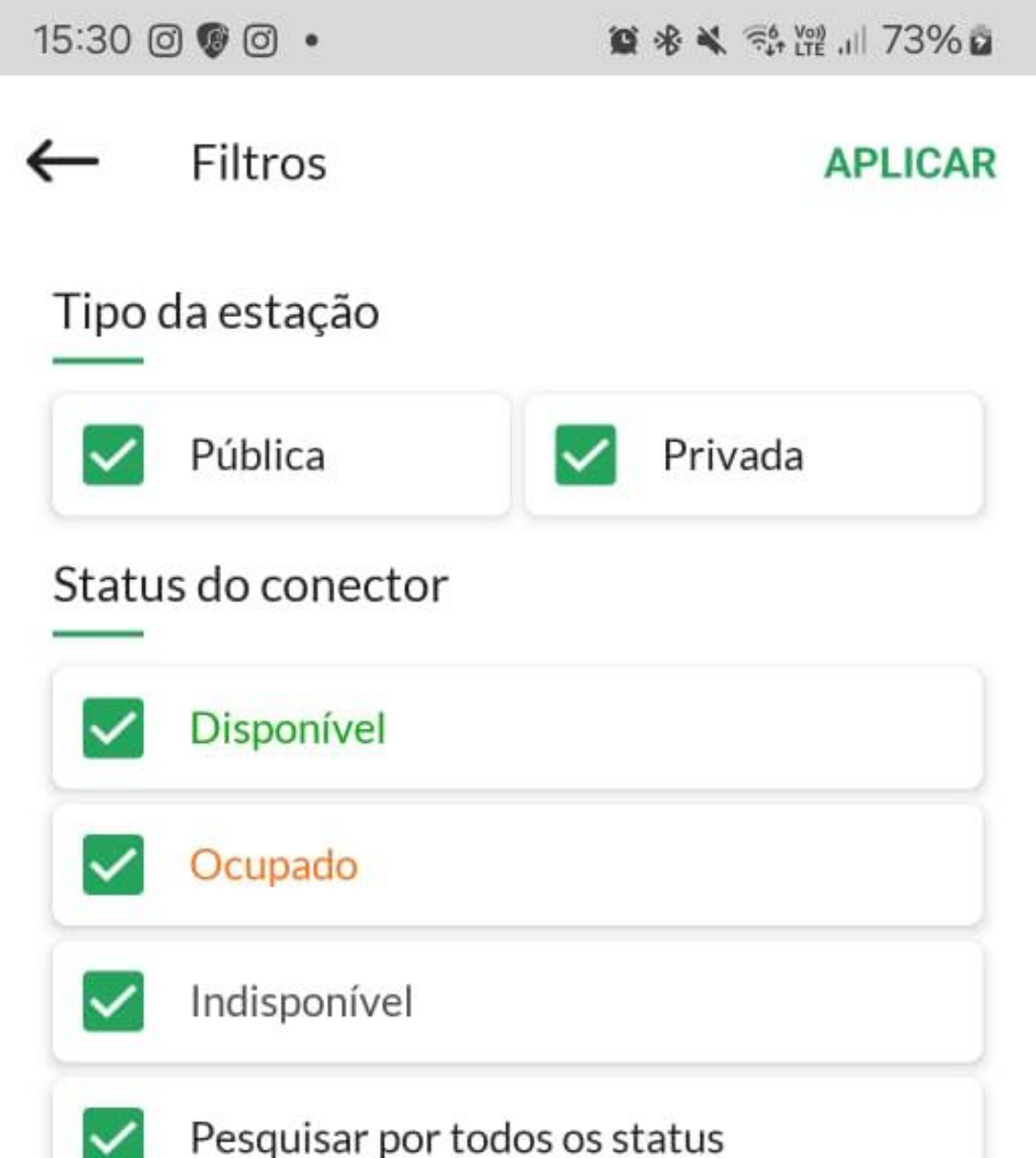

|              | Pesquisar por todos os status |  |  |
|--------------|-------------------------------|--|--|
| Minh         | ia estação                    |  |  |
|              | Proprietário                  |  |  |
|              | Com acesso                    |  |  |
| Tipo         | do conector                   |  |  |
| $\checkmark$ | Tipo 1                        |  |  |
|              | 🛞 Tipo 2                      |  |  |
|              | 😧 Tesla                       |  |  |
|              | CHAdeMO                       |  |  |
|              | CCS Tipo 1                    |  |  |
|              | III O <                       |  |  |
| -            |                               |  |  |
|              |                               |  |  |
|              |                               |  |  |
|              |                               |  |  |

É possível filtrar os resultados que aparecem no mapa clicando nesse botão e selecionando as opções desejadas.

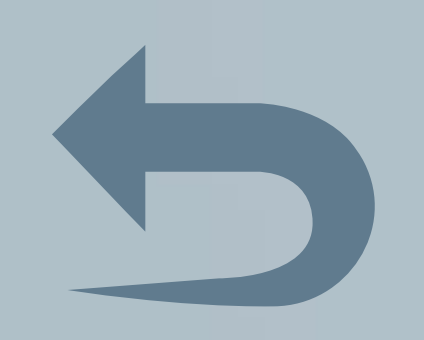

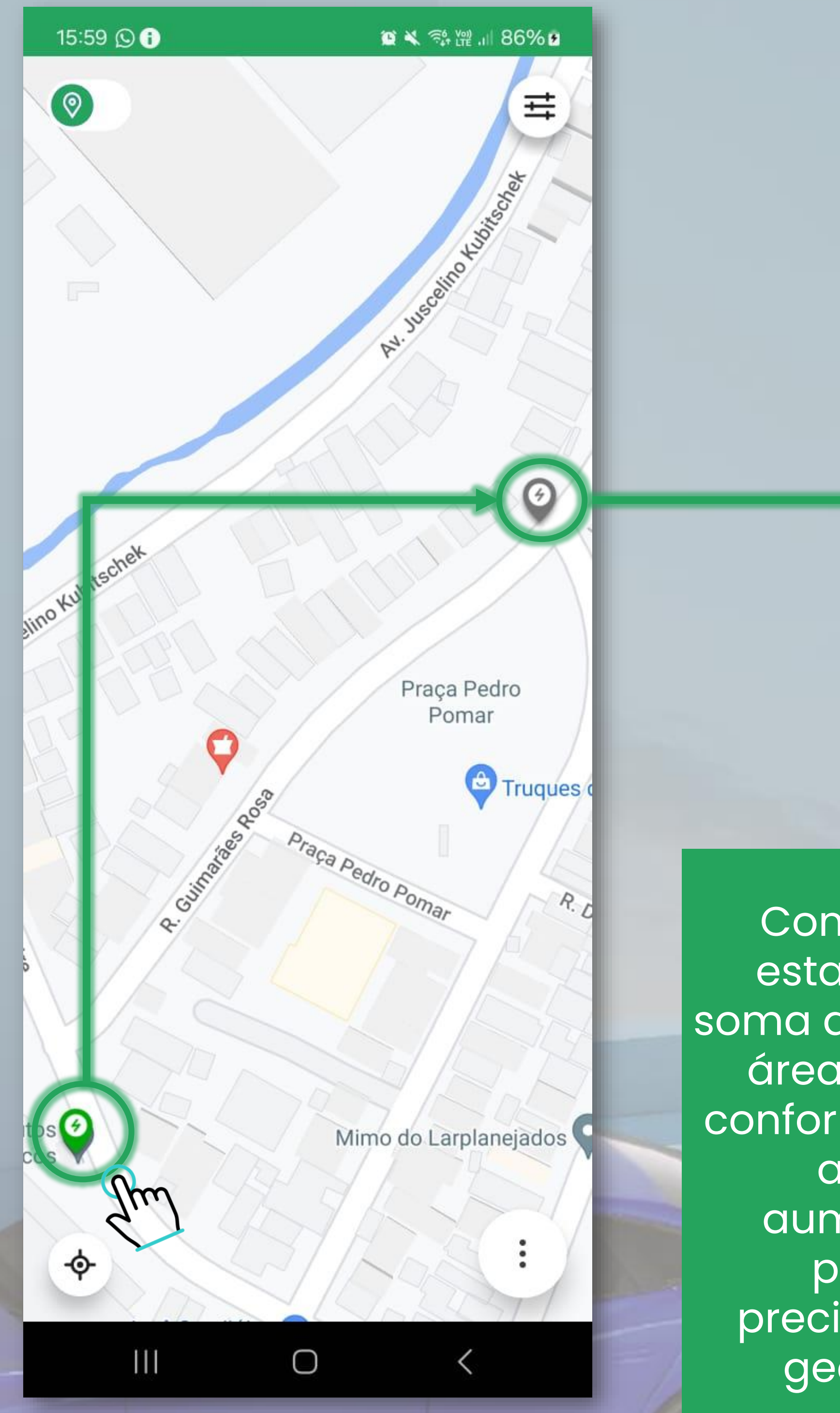

Como existe mais de l estação próxima, uma soma das estações daquela área aparece no mapa conforme mostrado na tela anterior, quando aumentado o zoom, é possível ver mais precisamente a posição geográfica de cada estação.

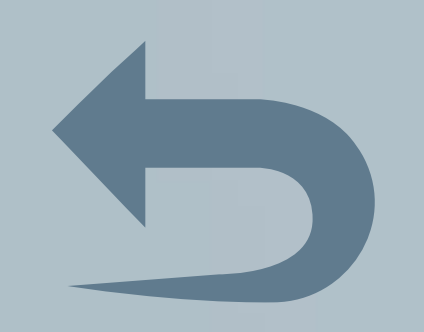

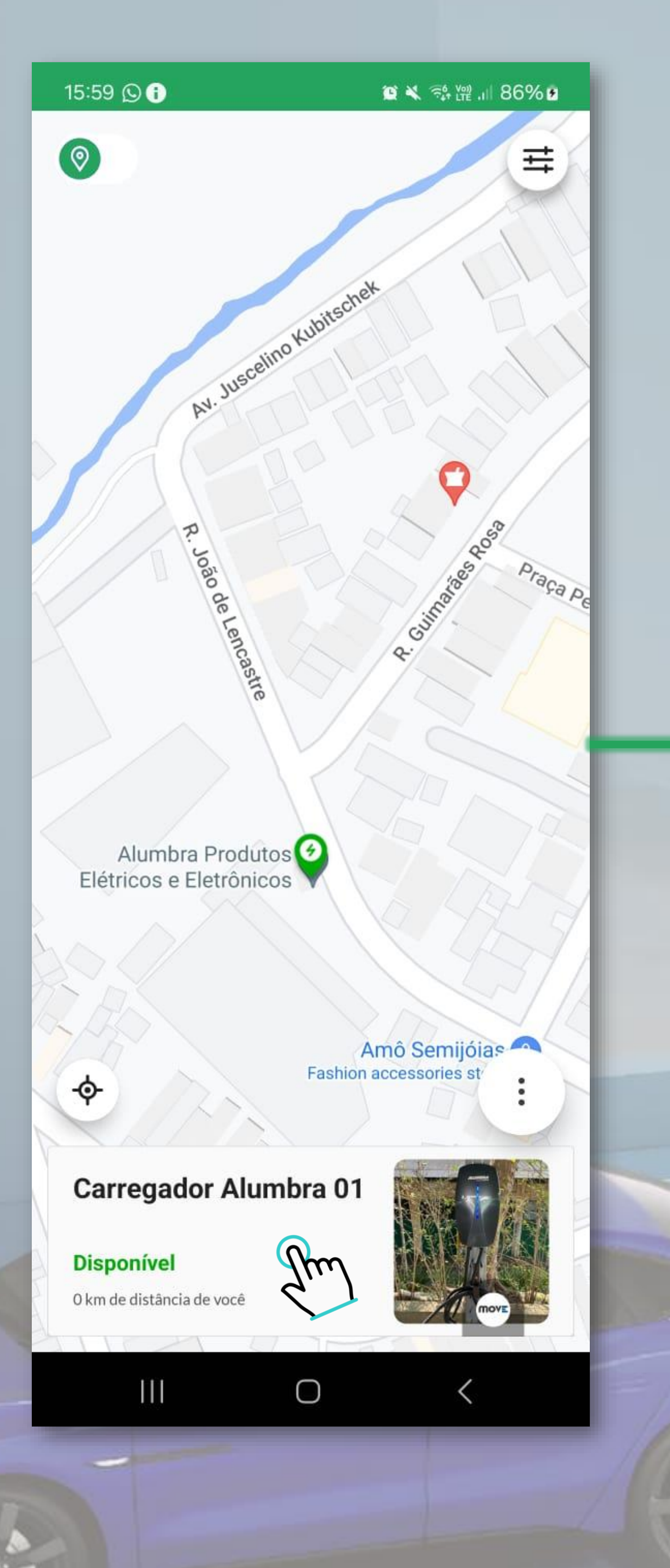

Uma breve descrição da estação que foi selecionada surge, possibilitando a interação com o equipamento para iniciar uma recarga.

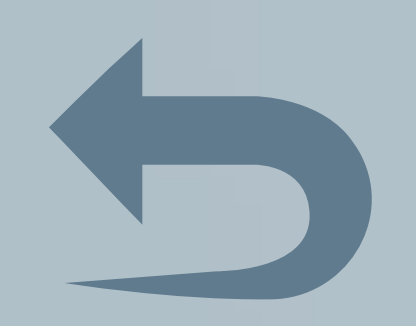

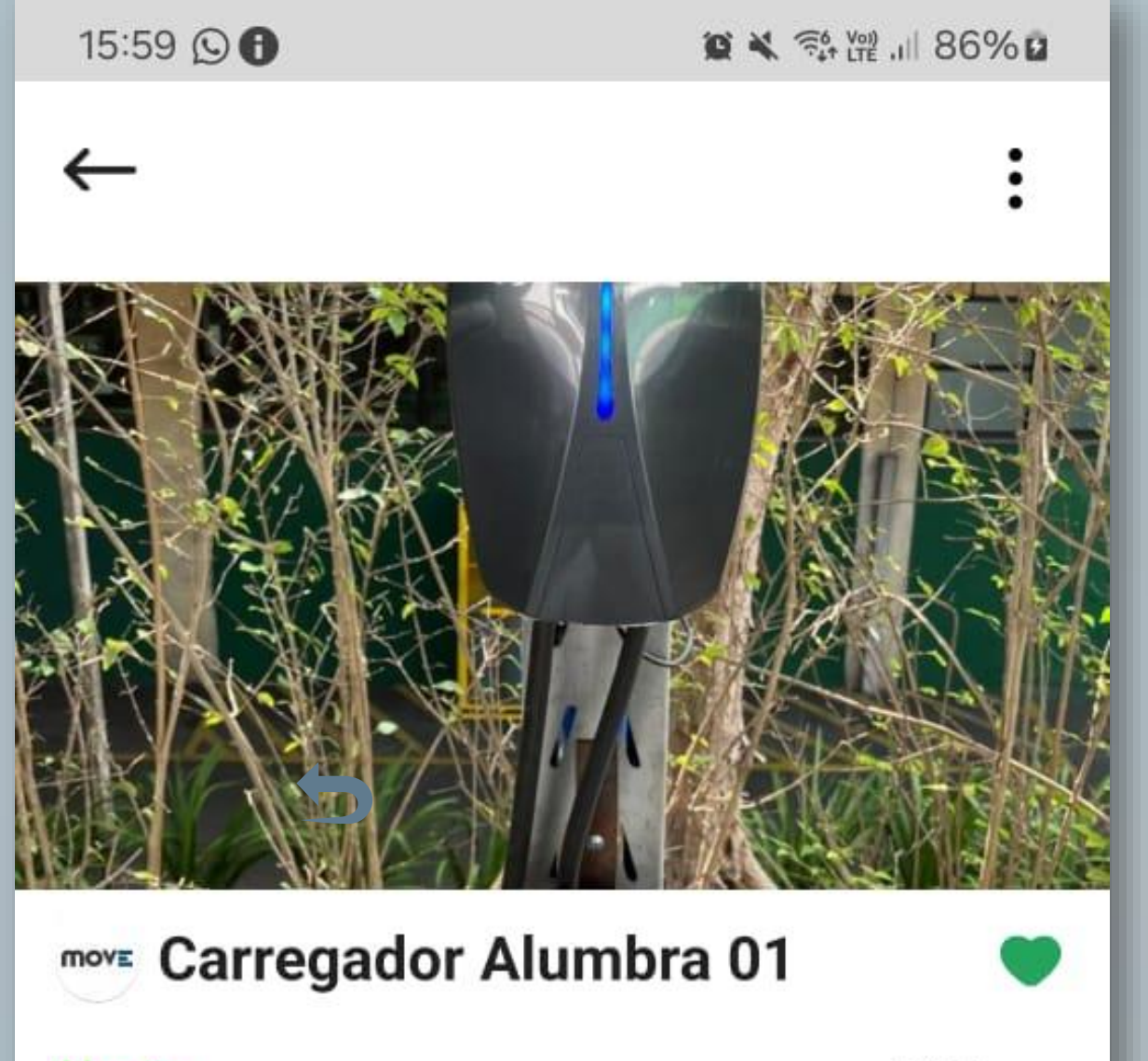

Aberto

24 Horas

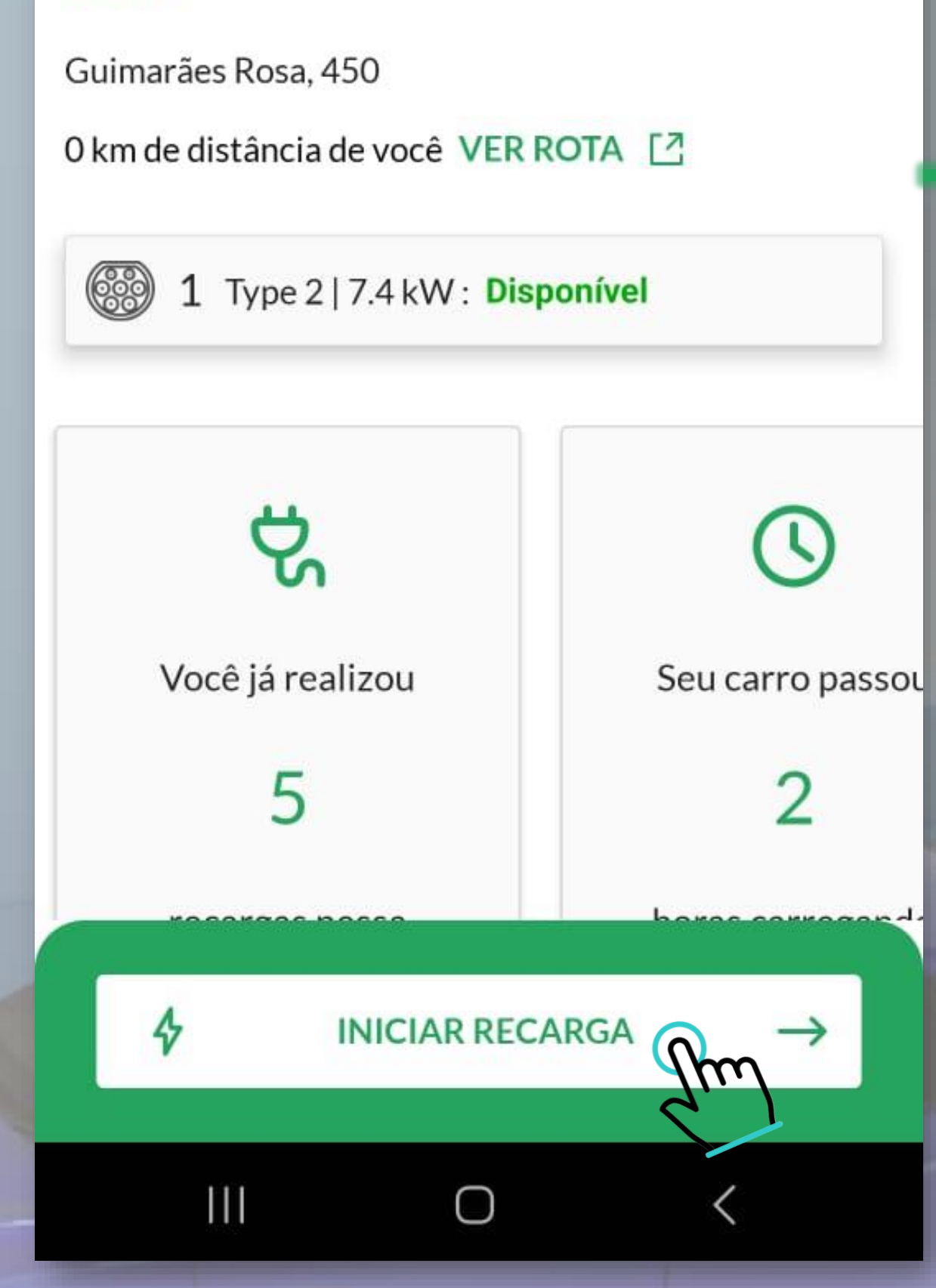

Nessa tela as respectivas informações do carregador selecionado são apresentadas, assim como o histórico de interação com a estação, e é possível iniciar o carregamento do veículo.

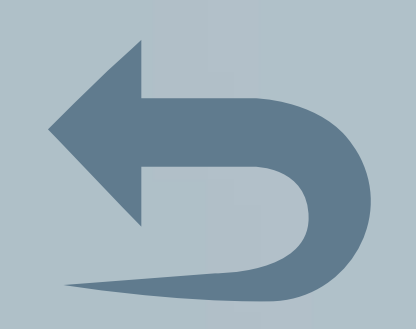

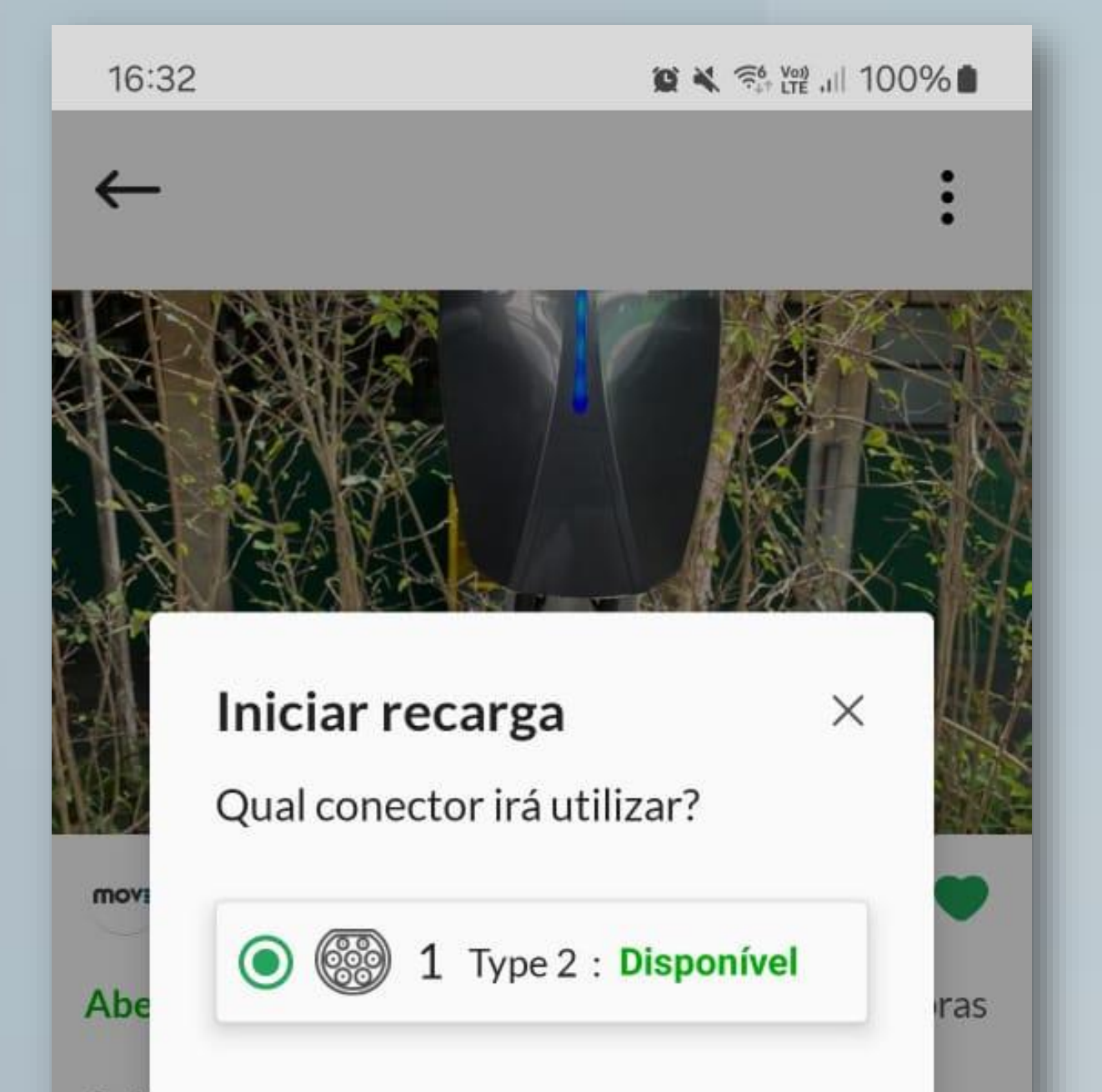

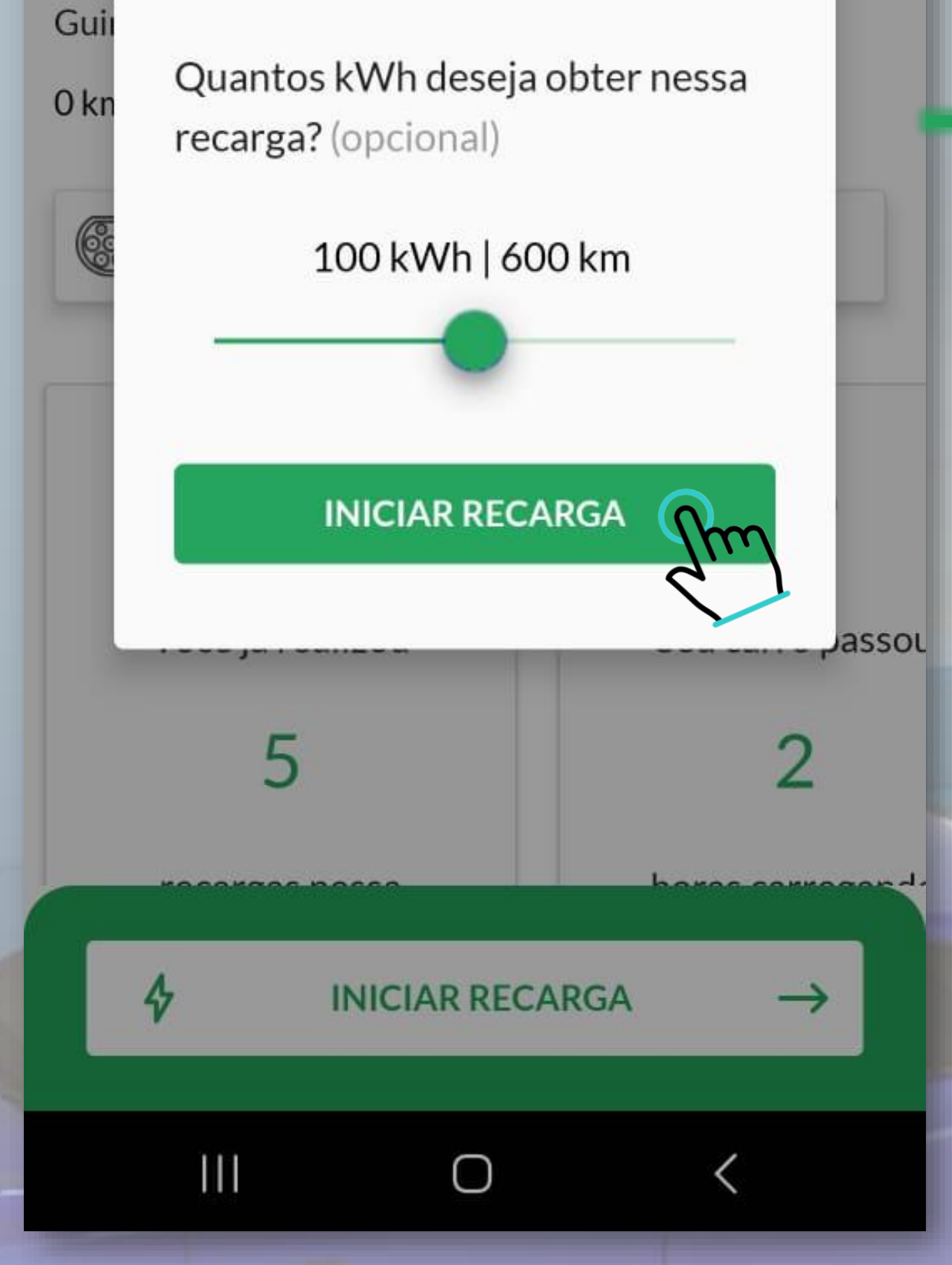

Ao ajustar essa faixa é possível selecionar uma estimativa de autonomia para o veículo, limitando o tempo do carregamento conforme desejado.

### 13:59 🕓 🗇 🕶 🔸

😟 💐 📬 🎬 川 43% 🛔

Acompanhamento da recarga

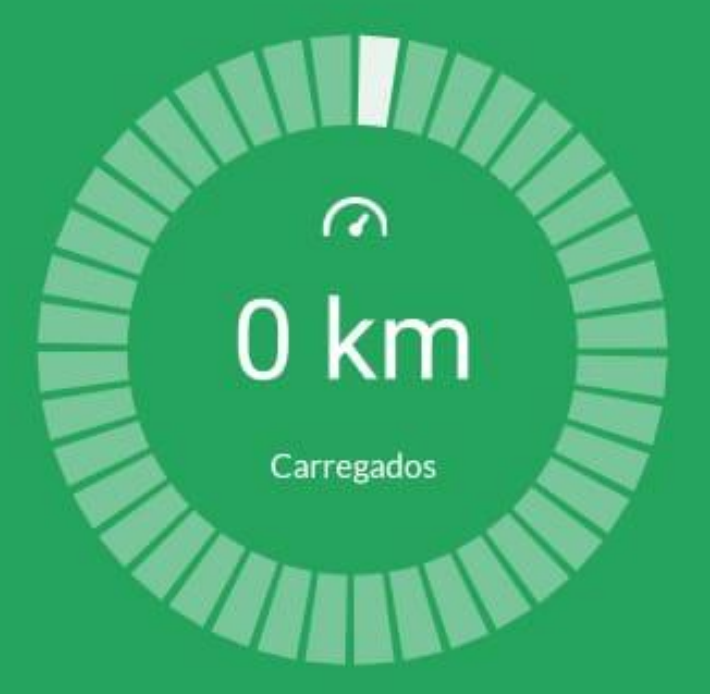

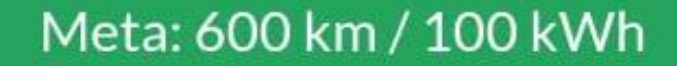

(S) OOhOO Tempo Decorrido

Ш

# O.00 kWh Energia Consumida

<

#### ENCERRAR RECARGA

 $\bigcirc$ 

Uma notificação é enviada ao usuário para indicar o início do carregamento Recarga iniciada com sucesso (para um exemplo de estação gratuita), basta aguardar o tempo necessário conforme opção selecionada na tela anterior.

14:02 Fri, Oct 18
Image: Second structure
Image: Second structure
Image: Second structure
Image: Second structure
Image: Second structure
Image: Second structure
Image: Second structure
Image: Second structure
Image: Second structure
Image: Second structure
Image: Second structure
Image: Second structure
Image: Second structure
Image: Second structure
Image: Second structure
Image: Second structure
Image: Second structure
Image: Second structure
Image: Second structure
Image: Second structure
Image: Second structure
Image: Second structure
Image: Second structure
Image: Second structure
Image: Second structure
Image: Second structure
Image: Second structure
Image: Second structure
Image: Second structure
Image: Second structure
Image: Second structure
Image: Second structure
Image: Second structure
Image: Second structure
Image: Second structure
Image: Second structure
Image: Second structure
Image: Second structure
Image: Second structure
Image: Second structure
Image: Second structure
Image: Second structure
Image: Second structure
Image: Second structure
Image: Second structure
Image: Second structure
Image: Second structure
Image: Second structure
Image: Second structure
Image: Second structure
Image: Second structure
Image: Second structure
Image: Second structure
Image: Second structure
Image: Second structure
Image: Second structure
Image: Second structure
Image: Second structure
Image: Second structure
Image: Second structure
Image: Second structure
<

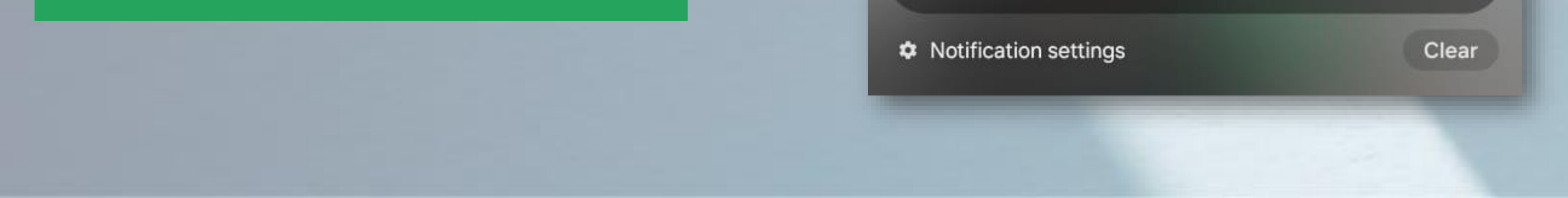

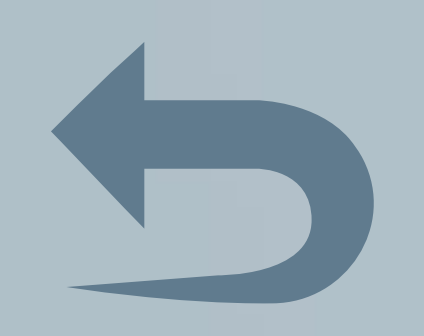

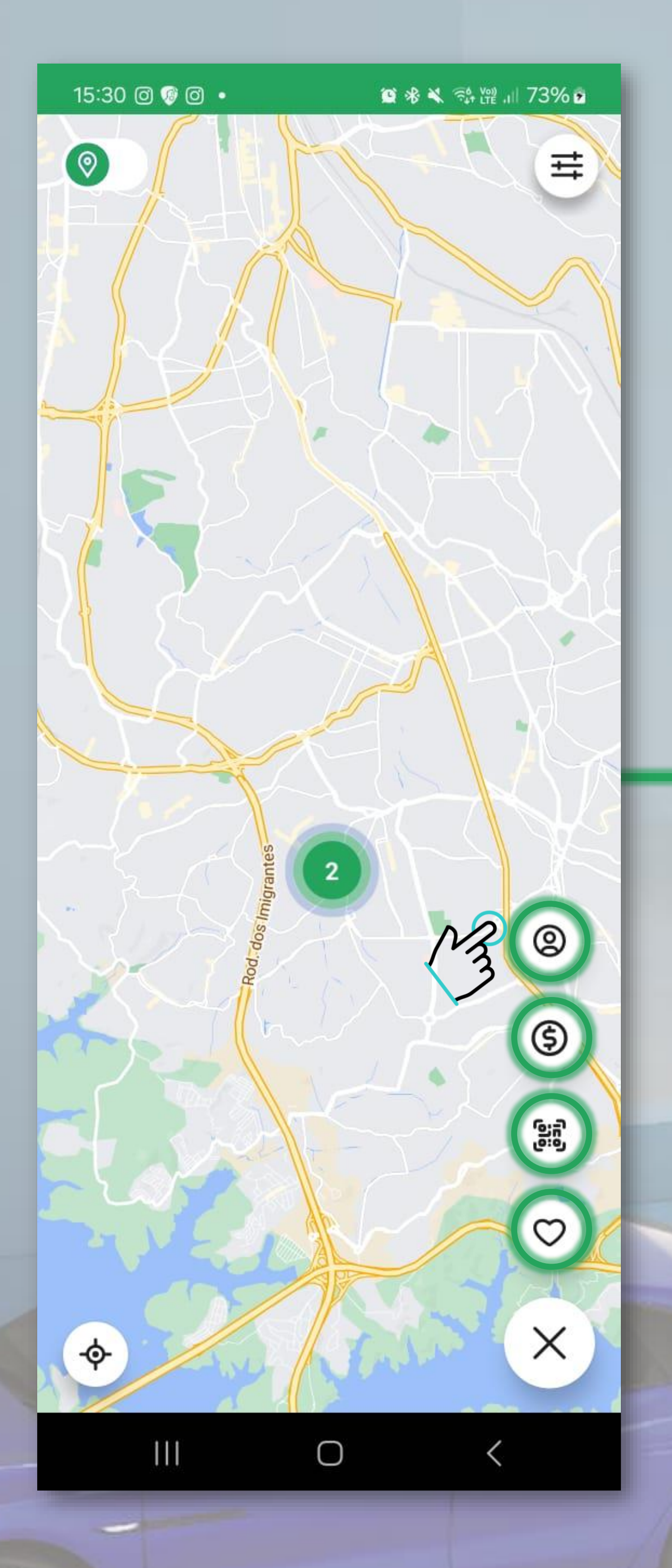

Algumas opções de configurações e outros recursos aparecem.

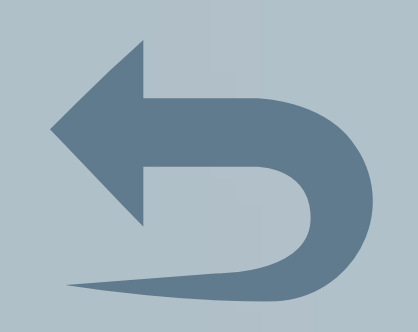

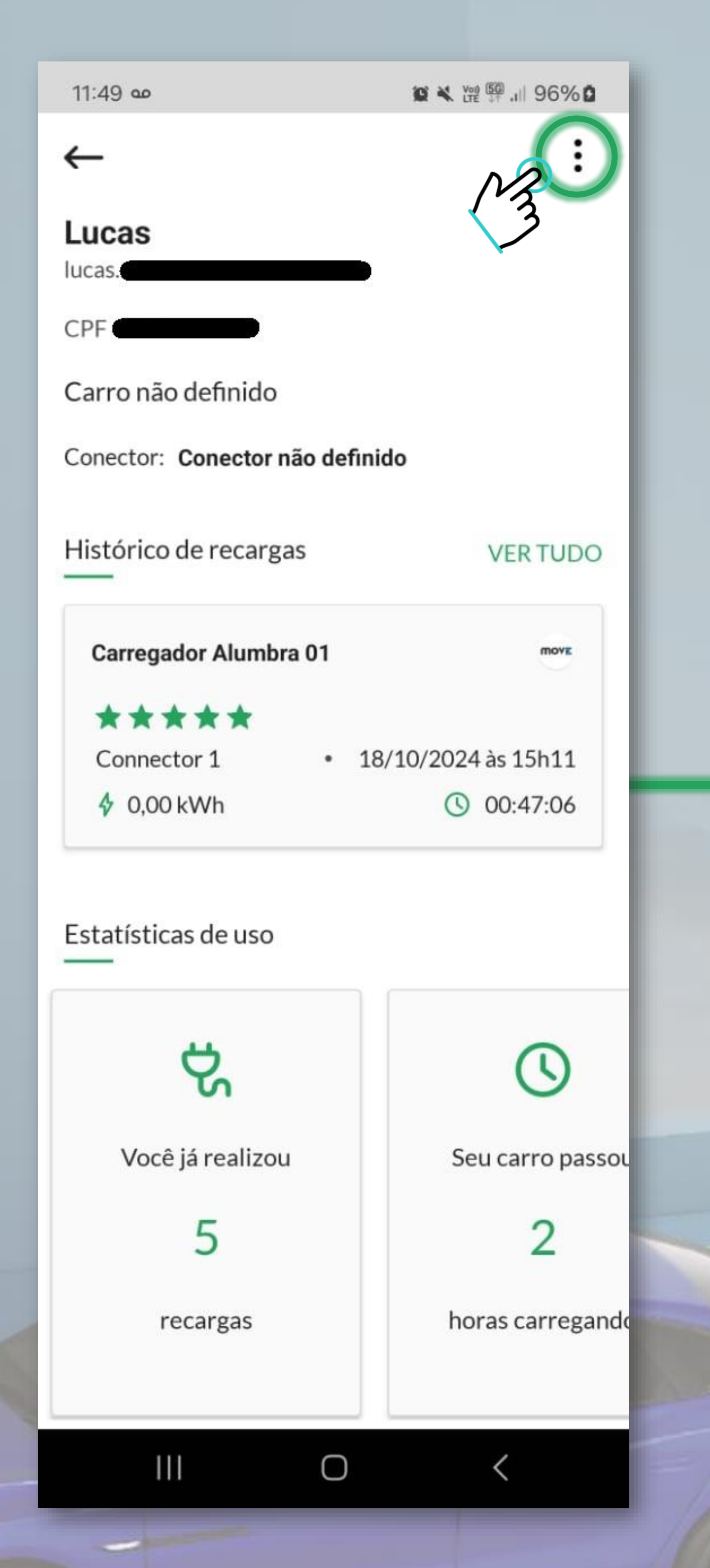

Aqui contém algumas informações do usuário e histórico de utilização de estações Alumbra.

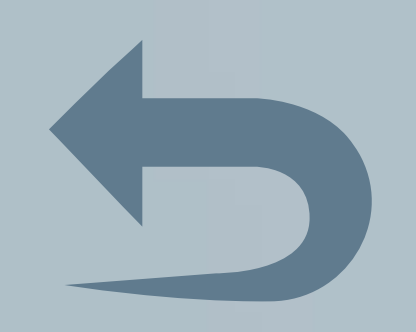

#### 13:29 🖸 🎇 🚥

😧 💐 📬 🖓 III 86% 💼

٠

:

## <del>(</del>

Lucas Mazur

lucas.mazur@alumbra.com.br

CPF 47142191899

Carro não definido

Conector: Conector não definido

Histórico de recargas

**VER TUDO** 

MOVE

**Carregador Alumbra 01** 

| <del>r</del> t) | Suporte                   |  |  |  |
|-----------------|---------------------------|--|--|--|
| Ø               | Editar meu perfil         |  |  |  |
| Ø               | Editar meu endereço       |  |  |  |
| -               | Histórico de recargas     |  |  |  |
| .11             | Ver estatísticas de uso   |  |  |  |
| i               | Termos & Condições de Uso |  |  |  |
| Ð               | Sair do aplicativo        |  |  |  |
| Ð               | Remover minha conta       |  |  |  |
| Cancelar        |                           |  |  |  |
|                 |                           |  |  |  |
|                 |                           |  |  |  |

Um menu com opções de edição do perfil, como adicionar informações de veículo por exemplo, edição do endereço e alguns históricos e estatísticas de uso.

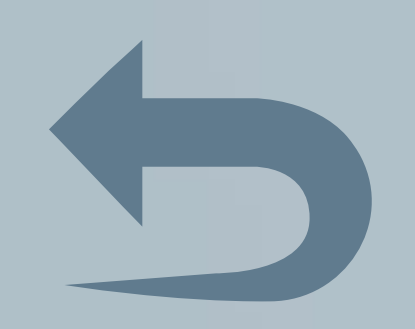

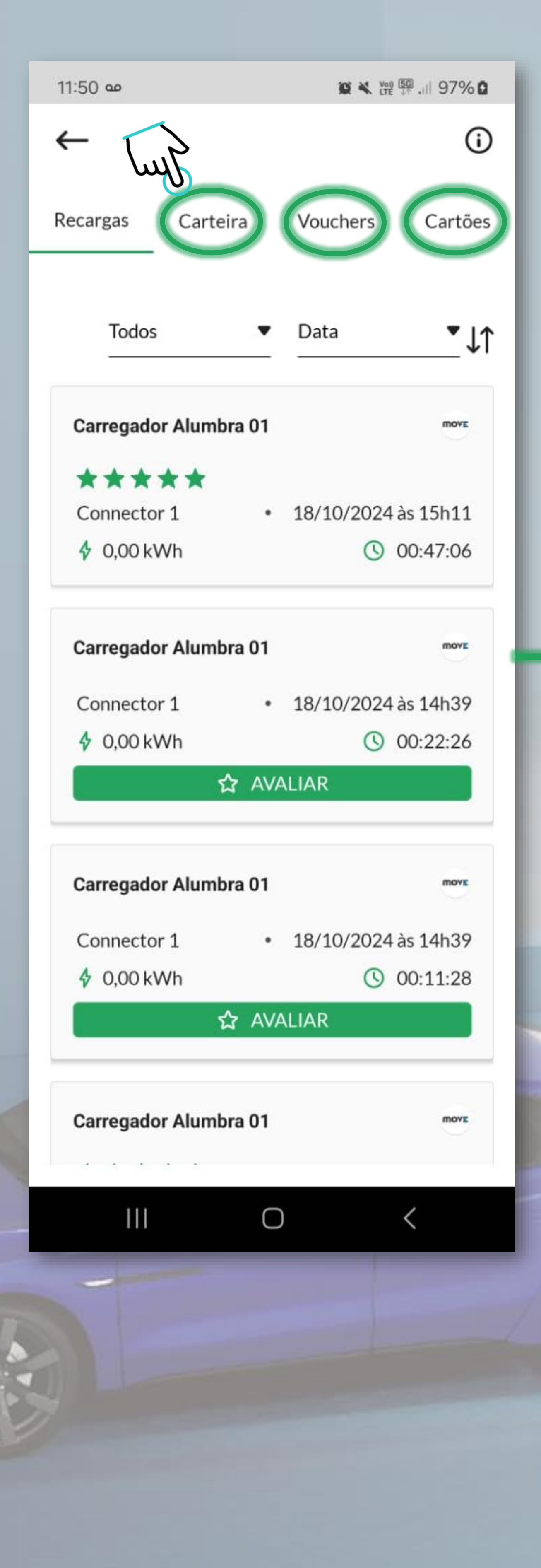

Nessa tela está contido o histórico de recargas (possibilitando pesquisas filtradas) e também é o ambiente de configuração de pagamentos para recargas pagas.

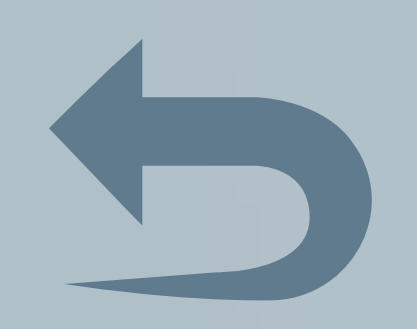

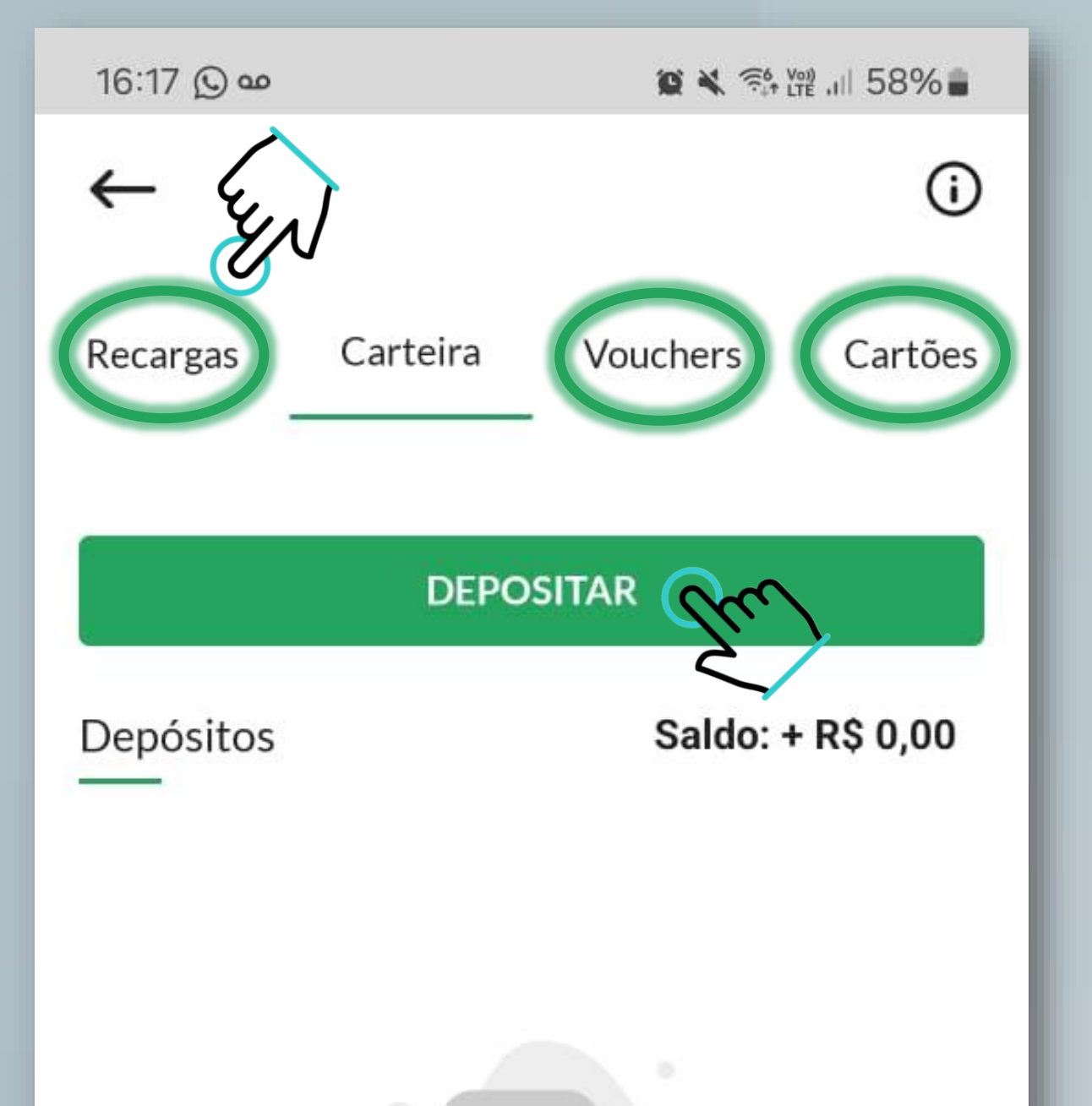

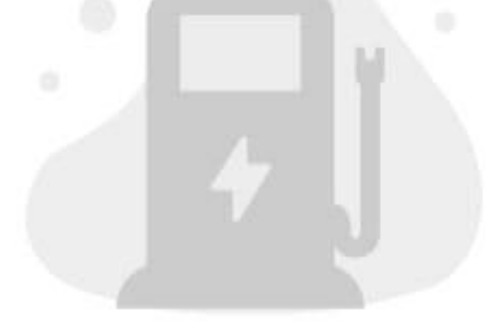

Você não possui depósitos

> O App oferece uma opção de carteira possibilitando um acumulo de saldo para recargas.

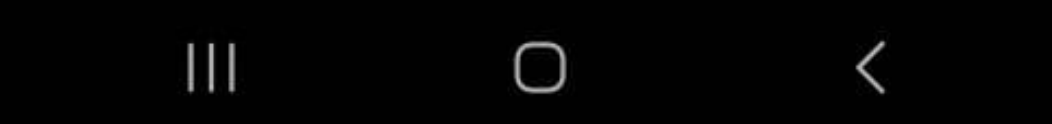

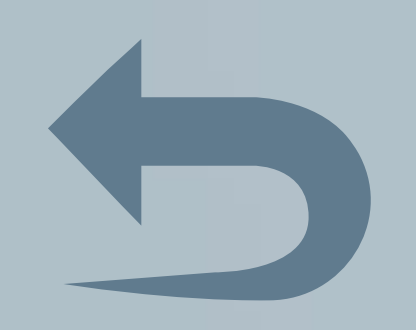

|||

0

<

| 16:17 🖸 🚥 🖉 💐 📬 💥 10 589 |         |                   |  |  |
|--------------------------|---------|-------------------|--|--|
| ←                        | Pagamen | ito               |  |  |
| Valor<br>R\$0            | Pix     | Cartão de Crédito |  |  |
| GERAR PIX                |         |                   |  |  |

O depósito para a carteira pode ser feito via pix ou cartão de crédito (para essa opção o cartão deve estar cadastrado).

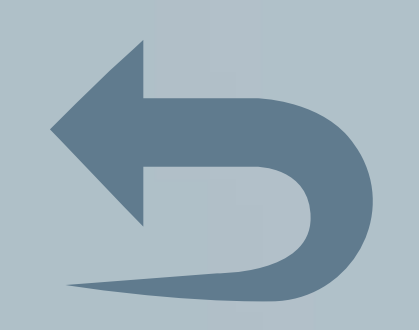

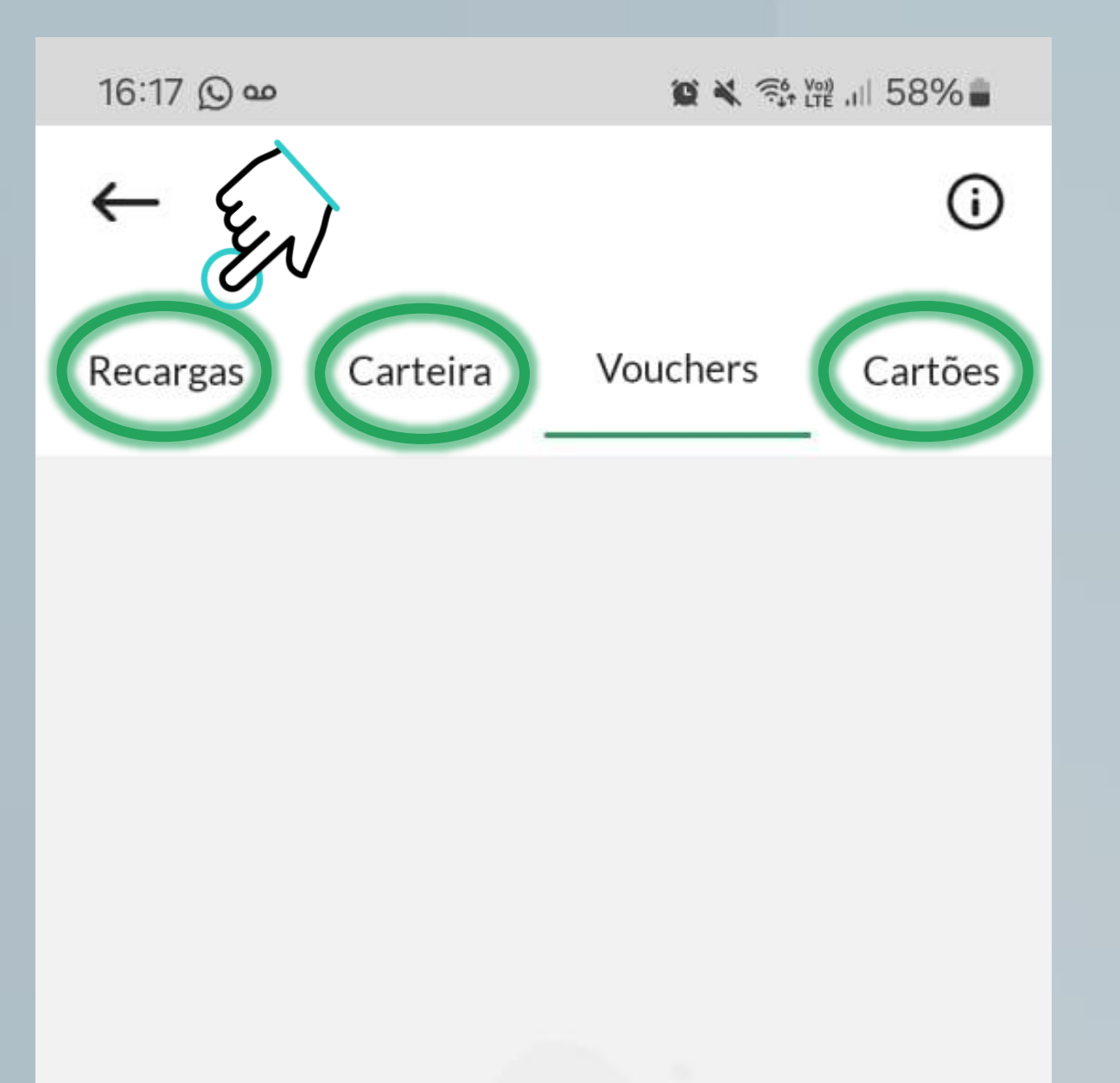

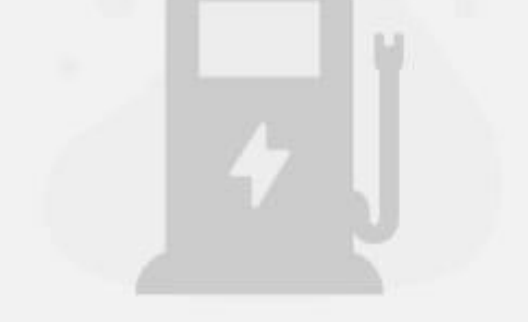

Você não possui nenhum voucher ativo

### ATIVAR VOUCHER

 $\bigcirc$ 

Vouchers também podem ser criados pelos administradores do sistema, como promoções, sorteios ou alguma estratégia específica. Se tiver acesso basta ativá-lo adicionando o código.

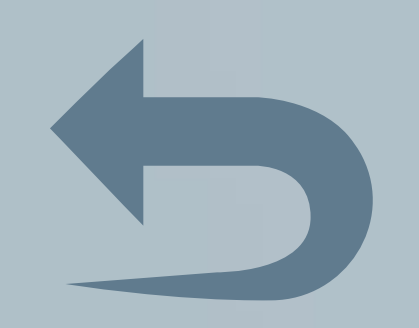

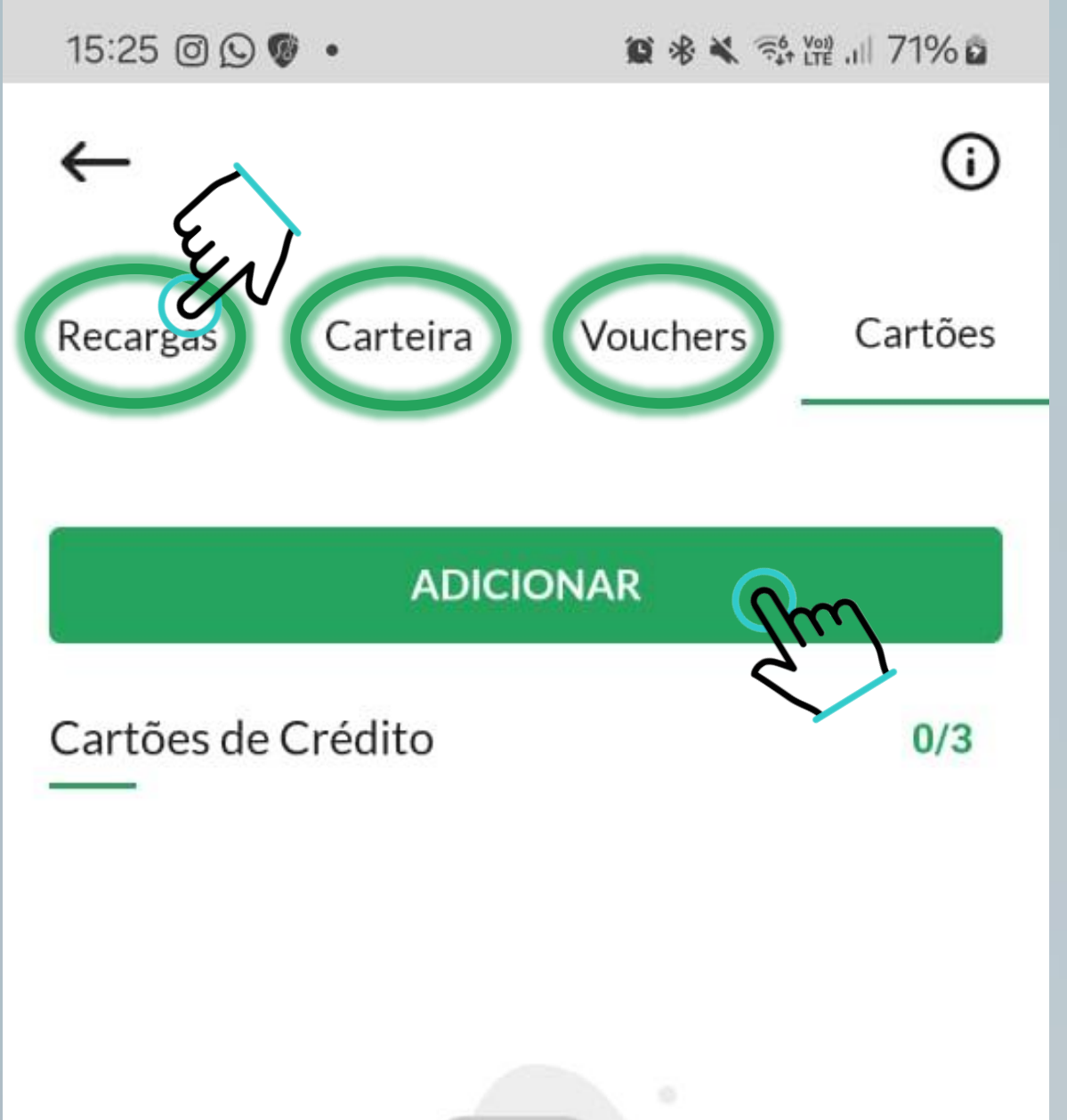

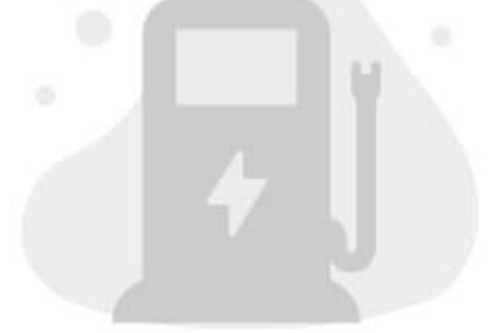

Você não possui cartões cadastrados

## Todos os cartões cadastrados são listados nessa tela.

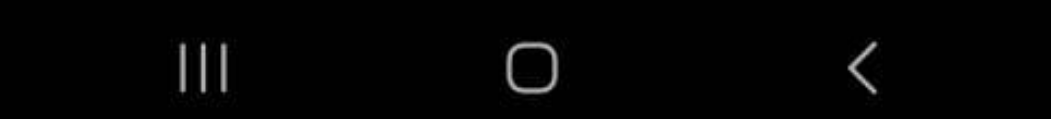

# 

16:17 🕥 🚥 😰 💐 📬 🖓 III 58% 🛢 Adicionar cartão ← Insira o nome no Cartão Insira o CPF ou CNPJ Insira o número do cartão ADICIONAR

|||

 $\bigcirc$ 

<

## Por fim o cadastro dos cartões são feitos nessa tela.

### 15:25 🞯 🕓 🕲 🔹

😧 考 💐 📬 🖓 .Ⅲ 71% ā

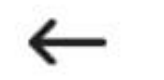

Escanear Código da Estação

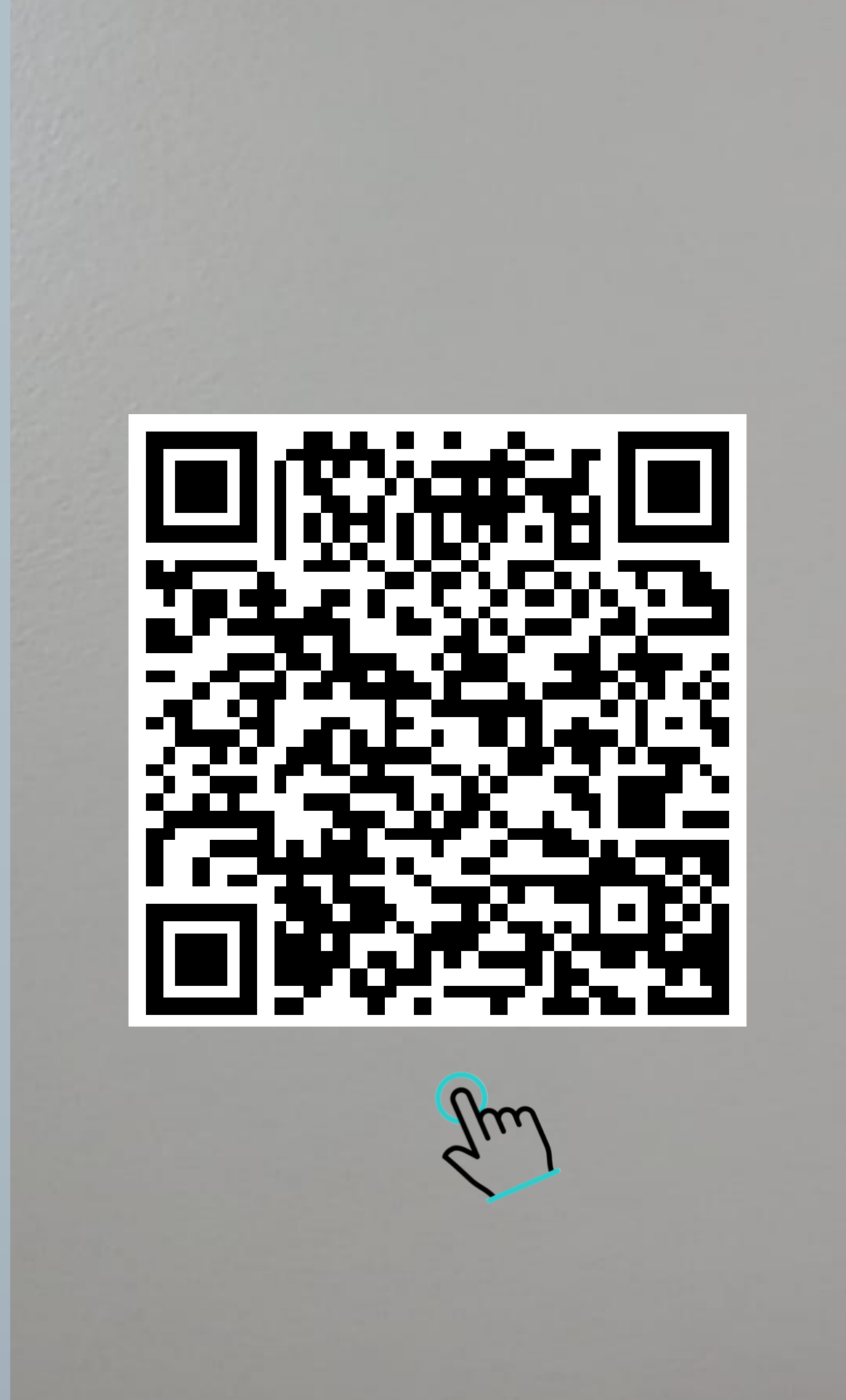

Digitar o código

 $\bigcirc$ 

<

111

Escanear o QR Code de uma estação direciona automaticamente à tela do dispositivo escaneado para ativar a sua utilização.

| مه 11:54                                     | 10 🗙 Ver 🌆 .iii 99% 🖸 |
|----------------------------------------------|-----------------------|
| ← Lista de estações                          |                       |
| Estações favoritas                           | Minhas estações       |
| Pesquisar                                    | Q                     |
| Carregador Alumbra<br>01                     |                       |
| Sem comunicação<br>0 km de distância de você | move                  |
|                                              |                       |

## teste03

Sem comunicação

0 km de distância de você

Ш

 $\bigcirc$ 

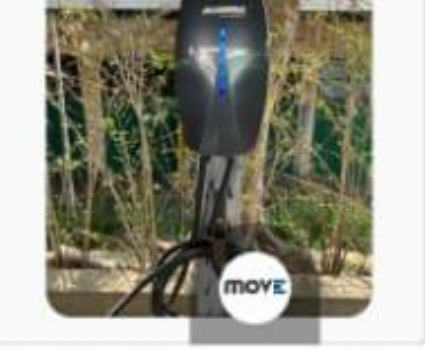

<

Uma lista de estações favoritas para facilitar na busca ou agilizar a ativação de um carregamento.